Numer PN: 92P1255

## **ThinkPad** <sup>®</sup>Seria R40 Podręcznik konfigurowania

# Lista kontrolna dostawy

pudełku. Jeśli jakiegoś elementu brakuje lub jest on uszkodzony, należy skontaktować się z punktem sprzedaży. Dziękujemy za zakup komputera IBM ThinkPad serii R. Prosimy sprawdzić, czy pozycje na tej liście odpowiadają elementom znajdującym się w

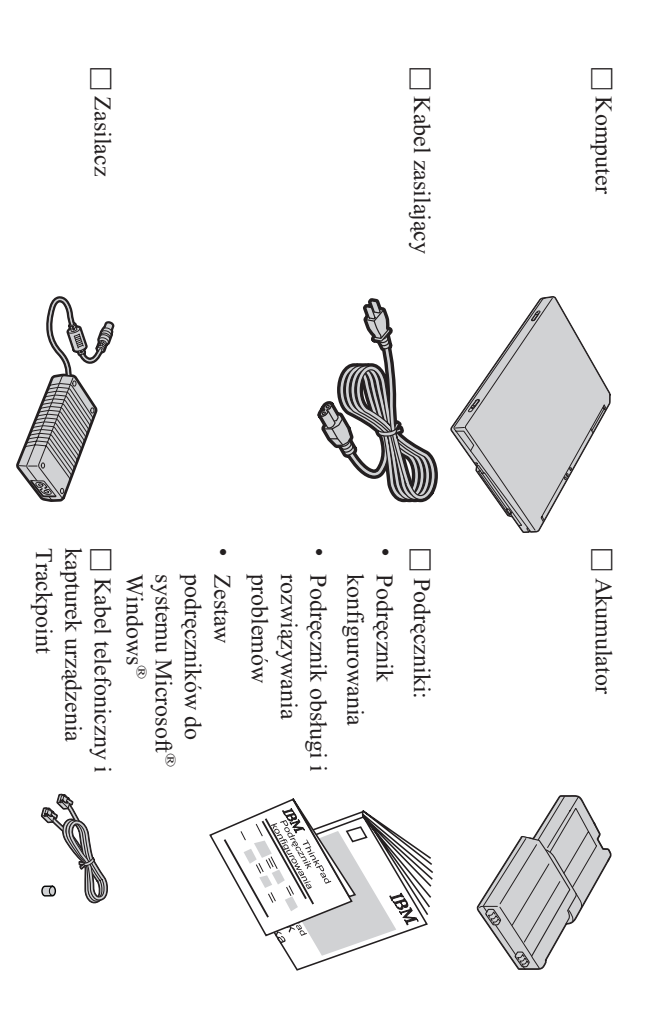

#### Uwagi:

- Niektóre modele mogą zawierać dodatkowe elementy, które nie są wymienione na tej liście.
- Do niektórych modeli dołączony jest napęd dyskietek.
- 3. Komputer jest wyposażony w funkcję odzyskiwania IBM Disk-to-Disk. Wszystko, co jest potrzebne do odzyskania fabrycznie zainstalowanych plików i aplikacji, znajduje się na dysku twardym. Funkcja odzyskiwania Disk-to-Disk zastępuje dysk CD Recovery. Więcej informacji na ten temat zawiera podrozdział "Odzyskiwanie fabrycznie zainstalowanego oprogramowania" w Podręczniku obsługi i rozwiązywania problemów.

### Konfigurowanie komputera

1. Instalowanie akumulatora.

a) Bok akumulatora wyrównaj z bokiem miejsca na akumulator w komputerze 1, a następnie delikatnie wepchnij akumulator w to miejsce 2.

b) Przesuń zatrzask akumulatora, aby go zablokować.

2. Podłączanie do źródła zasilania.

Podłącz zasilacz do gniazda zasilania z tyłu komputera. Połączenia należy wykonać we wskazanej kolejności.

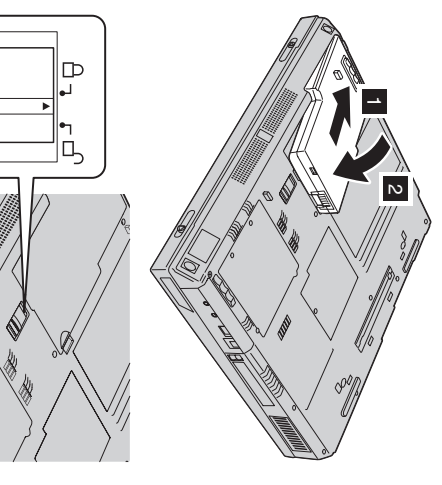

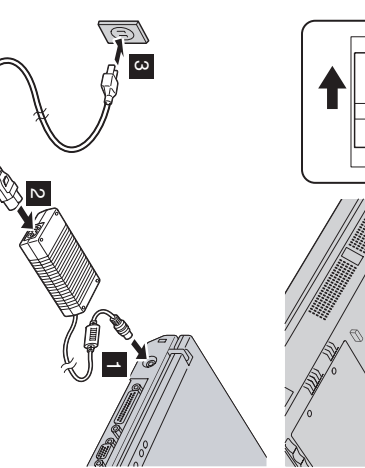

3. Włączanie systemu.

a) Otwórz wyświetlacz komputera. Naciśnij zatrzaski 1 i otwórz wyświetlacz 2. Ustaw wyświetlacz w pozycji zapewniającej wygodne oglądanie.

b) Naciśnij wyłącznik zasilania 1.

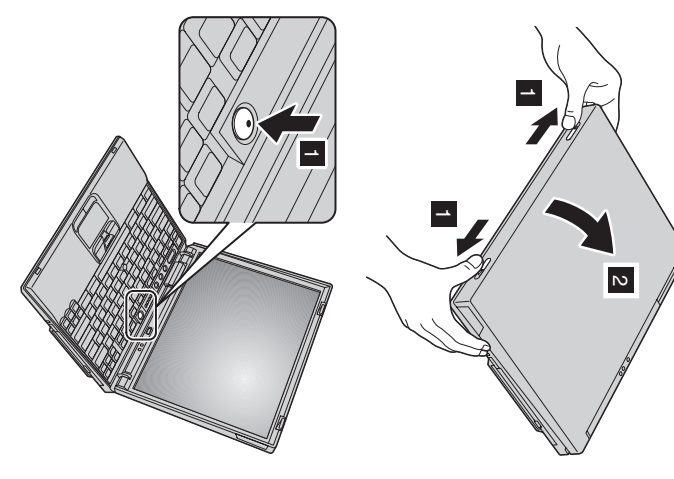

4. Używanie urządzenia UltraNav<sup>TM</sup>

elementy same w sobie są urządzeniami wskazującymi zapewniającymi zarówno funkcje podstawowe, jak i rozszerzone Komputer ThinkPad zawiera urządzenie wskazujące UltraNav. Składa się ono z urządzenia TrackPoint<sup>®</sup> i manipulatora touch pad. Oba te

z własnymi upodobaniami. Jedną z możliwości jest np. używanie urządzenia TrackPoint i manipulatora touch pad do wskazywania z manipulatora touch pad albo odwrotnie. wykorzystaniem funkcji rozszerzonych. Można także używać tylko funkcji wskazujących urządzenia TrackPoint i tylko funkcji rozszerzonych Manipulatora touch pad i urządzenia TrackPoint można używać jednocześnie. Oba urządzenia wskazujące można także skonfigurować zgodnie

nacisnąć przycisk Access IBM Więcej informacji na temat urządzenia UltraNav można uzyskać, otwierając system pomocy elektronicznej Access IBM. W tym celu należy

Uwaga: Niektóre modele są wyposażone tylko urządzenie TrackPoint, bez manipulatora touch pad z przyciskami.

5. Używanie regulatora głośności.

pomocą następujących trzech przycisków: Poziom głośności dźwięku emitowanego przez wbudowane głośniki można regulować za

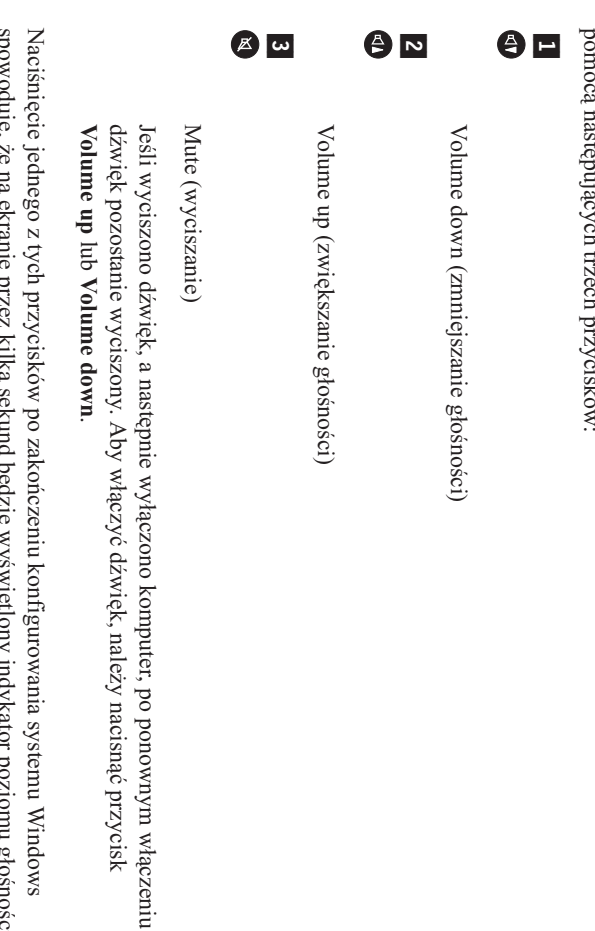

spowoduje, że na ekranie przez kilka sekund będzie wyświetlony indykator poziomu głośności. elektronicznej Access IBM Naciśnięcie jednego z tych przycisków po zakończeniu konfigurowania systemu Windows Więcej informacji na temat regulowania głośności można znaleźć w systemie pomocy

6. Konfigurowanie systemu Windows

trakcie komputer jest kilkakrotnie restartowany. zgodnie z instrukcjami pojawiającymi się na ekranie, aby skonfigurować system operacyjny. Ta procedura zajmuje około pół godziny, a w jej Wraz z komputerem dostarczany jest system operacyjny Microsoft Windows XP lub 2000. Po włączeniu komputera należy postępować

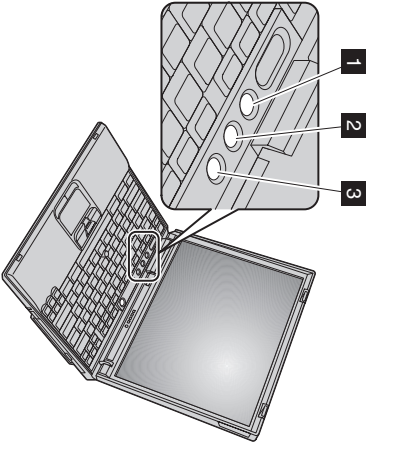

7. System Access IBM.

firmy IBM znajdują się w aplikacji Access IBM. Aby ją otworzyć, należy nacisnąć przycisk Access IBM. Odpowiedzi na wszystkie pytania dotyczące komputera, a także odsyłacze do serwisu WWW

komputera. Mając ten system zawsze przy sobie, nie trzeba wozić podręczników. Access IBM to obszerny system pomocy elektronicznej, a zarazem centrum informacyjne tego

akcesoriach, oprogramowaniu i aktualizacjach. obsługi, wskazówek udzielanych przez innych użytkowników mobilnych, a także informacji o Funkcja wyszukiwania pozwala znajdować różnorodne informacje na temat komputera ThinkPad i jego opcji. Serwis WWW firmy IBM umożliwia bezpośredni dostęp do pomocy i

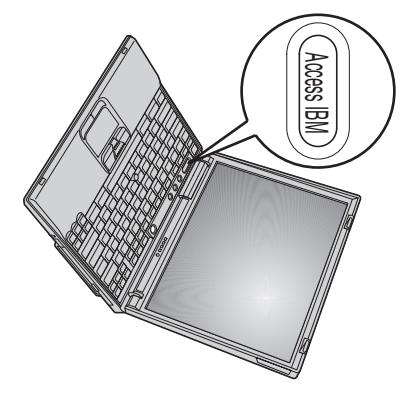

### Instalowanie pamięci

dostępnych jako opcje wyposażenia. Dostępne są moduły SO-DIMM o różnych pojemnościach. Module) PC2100 niebuforowanej pamięci DDR (Double Data Rate) SDRAM (Synchronous Dynamic Random Access Memory), zainstalowanie w znajdującym się na spodzie komputera gnieździe pamięci modułów SO-DIMM (Small Outline Dual Inline Memory Zwiększanie pojemności pamięci to dobry sposób na przyspieszenie działania programów. Pojemność pamięci można zwiększyć przez

można nabyć u dystrybutorów i przedstawicieli handlowych IBM. SO-DIMM nieobsługiwanej przez komputer rozlegnie się sygnał dźwiękowy i system nie uruchomi się. Odpowiednie opcjonalne moduły pamięci Uwaga: W komputerze wolno instalować wyłącznie niebuforowane moduły SO-DIMM PC2100 DDR SDRAM. W przypadku zainstalowania pamięci

Umożliwia to rozładowanie ładunków elektrostatycznych z ciała. Mogłyby one uszkodzić moduł SO-DIMM. Ważne: Przed rozpoczęciem instalowania modułu pamięci należy dotknąć metalowej powierzchni lub innego uziemionego obiektu metalowego

Aby zainstalować moduł SO-DIMM, wykonaj następujące czynności:

- 1. Wyłącz komputer, a następnie odłącz zasilacz i wszystkie kable.
- 2. Zamknij wyświetlacz i odwróć komputer.
- 3. Wyjmij akumulator
- 1. Odkręć wkręt przytrzymujący pokrywę gniazda pamięci i usuń pokrywę.

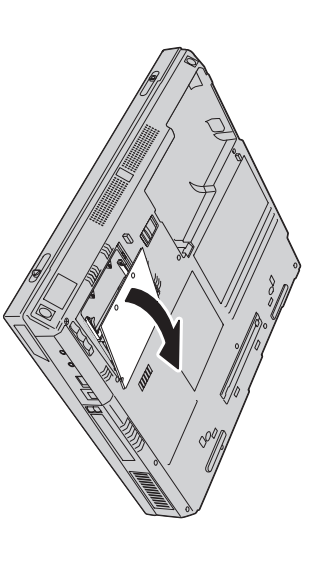

gniazda. Wyjęty moduł należy zachować na wypadek, gdyby był potrzebny w przyszłości. miejsce na nowy moduł. W tym celu należy odgiąć jednocześnie zatrzaski po obu stronach Jeśli w gnieździe pamięci znajduje się moduł SO-DIMM, należy go usunąć, aby zrobić

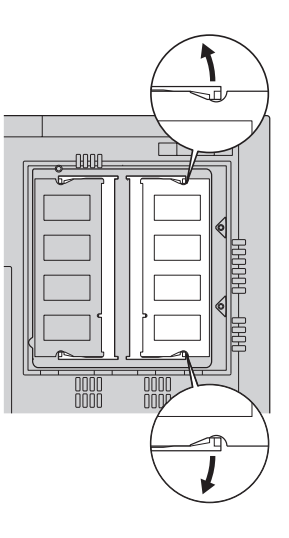

5. Znajdź wcięcie z boku modułu SO-DIMM.

to jego uszkodzeniem Ważne: Nie wolno dotykać krawędzi modułu SO-DIMM, na której są styki, ponieważ grozi

6. Trzymając moduł SO-DIMM stroną z wcięciem do prawej strony gniazda, wsuń moduł SO-DIMM do gniazda pod kątem około 20 stopni  $\ensuremath{\mathbbm 1}$  , a następnie mocno go dociśnij  $\ensuremath{\mathbbm 2}$ 

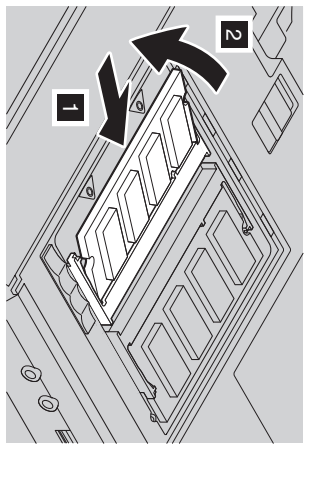

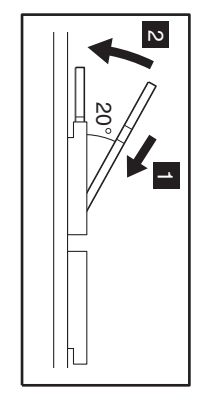

 Dociskaj moduł SO-DIMM w złączu tak, aby się w nim zatrzasnął. Upewnij się, że karta dobrze trzyma się w gnieździe i nie przesuwa się.

œ Załóż ponownie pokrywę na gniazdo pamięci. Najpierw wyrównaj tylną część pokrywy, a następnie przykręć wkręt

Komputera nie należy używać, kiedy pokrywa jest zdjęta Ważne: Po zainstalowaniu lub wymianie karty pamięci nie należy używać komputera, dopóki nie zakryje się gniazda pamięci pokrywą.

9. Włóż akumulator na miejsce i odwróć komputer.

Aby upewnić się, że moduł SO-DIMM został prawidłowo zainstalowany, wykonaj następujące czynności:

- 1. Włącz komputer.
- 2 Gdy na dole z lewej strony ekranu pojawi się komunikat "To interrupt normal startup, press the blue Access IBM button", naciśnij przycisk usunięta lub wymieniano cały dysk twardy, system Access IBM nie zostanie wyświetlony. Należy wtedy postąpić zgodnie ze wskazówkami SO-DIMM 256 MB w komputerze o fabrycznej pojemności pamięci 256 MB, w pozycji "Installed memory" byłaby podana wielkość 512 MB Utility. W pozycji "Installed memory" będzie podana łączna ilość pamięci zainstalowanej w komputerze. Gdyby np. zainstalowano moduł zawartymi w ponizszej "Uwadze". Następnie kliknij dwukrotnie ikonę "Start setup utility". Zostanie wyświetlony ekran programu BIOS Setup Access IBM. Na ekranie zostanie wyświetlony obszar Predesktop Area systemu Access IBM. Jeśli partycja serwisowa dysku twardego została

klawisz F1, aby otworzyć program "IBM BIOS Setup Utility". Uwaga: Jeśli zamiast obszaru "Predesktop Area" systemu Access IBM zostanie wyświetlone menu "Startup Interrupt Menu", należy nacisnąć

| Imię i nazwisko:             | Znaki towarowe                                                        |
|------------------------------|-----------------------------------------------------------------------|
|                              | Nastenniace nazwy sa znakami towarowymi firmy IRM Cornoration w       |
| Nazwa firmy:                 | Stanach Zjednoczonych i/lub innych krajach.                           |
|                              | IBM                                                                   |
| Numer modelu:                |                                                                       |
|                              |                                                                       |
| Numer seryjny:               | TrackPoint                                                            |
| Serwis firmowy lub reselera: | UltraNav                                                              |
|                              | Microsoft i Windowe sa znakami towarowymi firmy Microsoft Cornoration |
| Serwis WWW IBM:              | w Stanach Zjednoczonych i/lub innych krajach.                         |
|                              |                                                                       |
| Numer serwisu IBM:           |                                                                       |
|                              |                                                                       |

Uwagi: